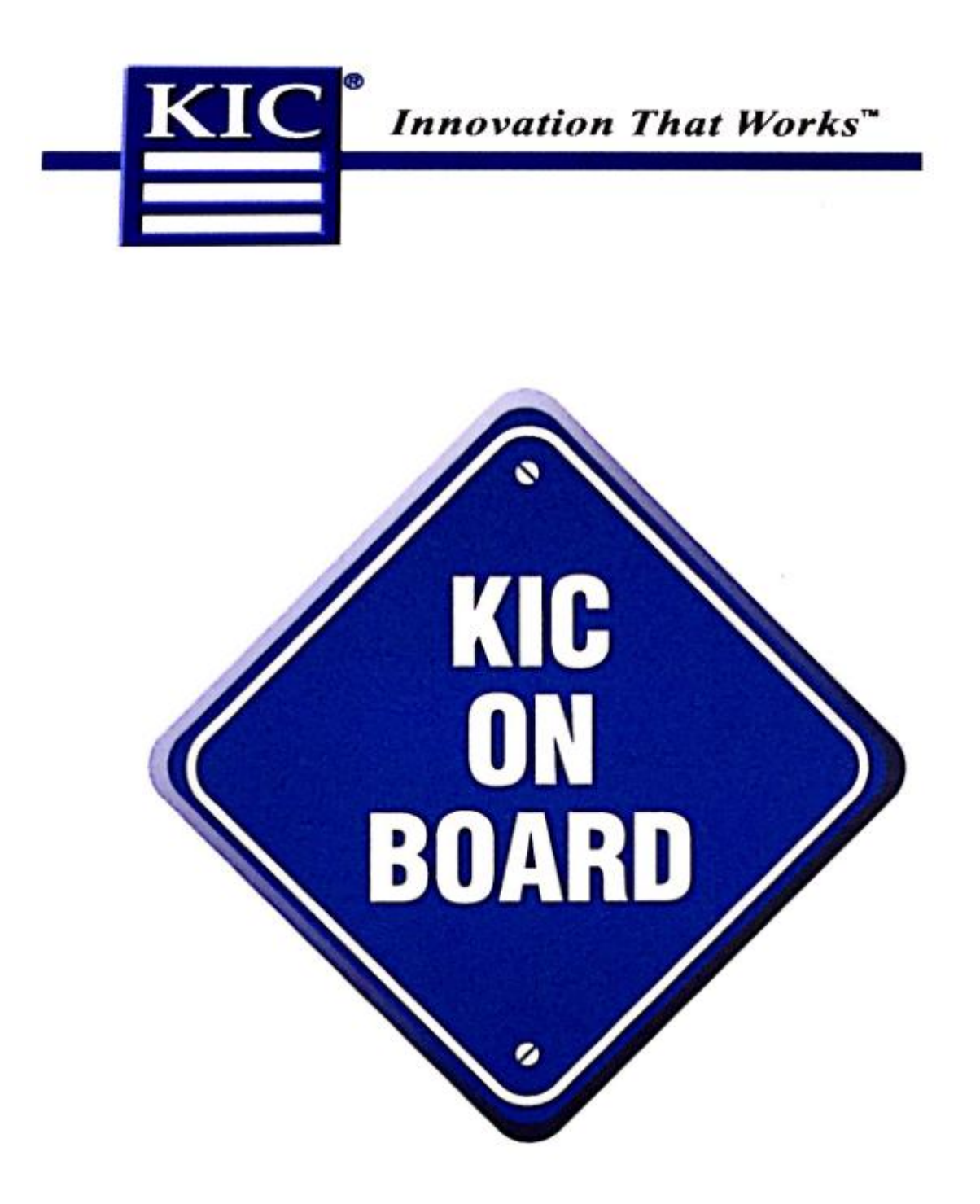

KIC Start & 2000 & Explorer 用户使用手册

#### KIC Version 3.0.0.1

运行 KIC 软件

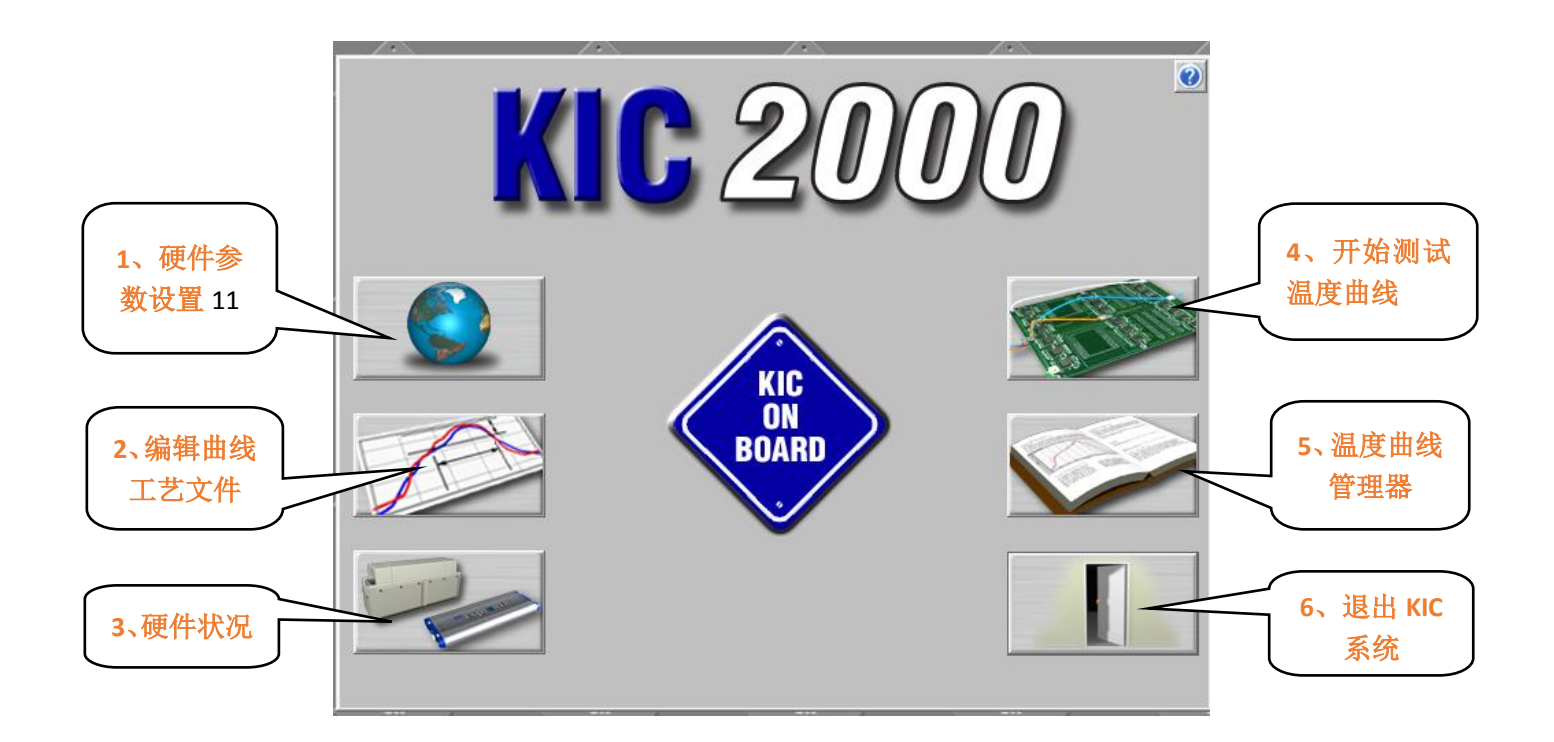

● 设置测量单位,触发温度,仪器型号,工程师密码
● 编辑或者创建一个温度曲线工艺文件
● 承顺序开始温度曲线测试
● 温度曲线浏览和管理
● 显示 KIC 2000 硬件状态
● 退出 KIC 系统

KIC Start &2000&Explorer 用户手册 page 1

### 第一步:硬件参数设置

|  |  | _ |
|--|--|---|

| 距              | 觷: │公分                 | 温度:  摄氏               | •      |
|----------------|------------------------|-----------------------|--------|
| - 产品开始测量时的最;   | 高温度                    |                       |        |
| 在开始测           | 试时,产品温度必须低于此温度,并       | 40 摄氏度                |        |
| 且将会在           | 此温度两度以上升始测试:           | 15                    |        |
| C SlimKIC 2000 | C KIC Explorer (12 通道) | C KIC Explorer (9 通道) | ◉ 数据储存 |
|                | @ KIC Explorer (7 通道)  |                       | ○ 无线传送 |
|                |                        | 工程师密码:                |        |
| 语言: 中文简        | 体 - Simplified C 🗸 🛛 🗌 |                       |        |

- ◆ 请按照上图设置好合适的单位,触发温度和软件显示语言, 触发温度最好设置在 35 度以上。
- "温度测试硬件"下面的选项必须对应于您所购买的产品型号,否则的话软体可能找不到您的仪器,电脑无法与您的KIC 仪器通讯。
- ◆ 如果您设置了工程师密码请您牢记,否则的话可能您需要 重新安装 KIC 2000 系统才能解决。

### 第二步:新建或编辑温度曲线工艺文件

|          |        | 制程界限名称                                                           | <b>ķ</b> : 123456  | 在这里输 | 入您要建立的         | 界限名称 |   |
|----------|--------|------------------------------------------------------------------|--------------------|------|----------------|------|---|
| 温度界限     | 调      | 清: SYSTF<br>统计数名称                                                | EM DEFAULT<br>最低界限 | 最高界限 | 单位             |      |   |
| <u> </u> |        | =====================================                            | 0                  | 3    | =======<br>度/秒 |      | = |
|          |        |                                                                  | 50                 | 90   | <br>秒          |      |   |
|          |        |                                                                  | 30                 | 90   | <br>秒          |      |   |
|          |        | <br>最高温度<br>                                                     | 205                | 225  | 度 摄氏度          |      |   |
|          | ,<br>T | <ul> <li>□ 波峰焊</li> <li>✓ 所有热电偶制程界限一至</li> <li>制程界限描述</li> </ul> | ─选择查阅 TC#:-        |      |                |      |   |
|          |        |                                                                  |                    |      |                | ~    |   |
|          |        |                                                                  |                    |      | <b>V</b>       | X    |   |

- ◆ 如上图,请为您温度曲线界限命名,在以后的温度测试中 按名字调用温度曲线界限文件。
- ◆ 温度曲线界限设置好后,您可以先在上图的预览区查看, 以确定是否保存第二步的界面。

## 编辑温度界限

| <br>锡音: SYSTEM DEFAULT                                                                                                    |                                   |     |        |    |
|----------------------------------------------------------------------------------------------------|-----------------------------------|-----|--------|----|
| <ul> <li>✓ 温度量</li> <li>✓ 温度量</li> <li>✓ 温度量</li> <li>□ 温度量</li> <li>□ 预热1</li> <li>□ 预热2</li> <li>□ 预热3</li> <li>□ 预热4</li> </ul> | <b>晨高上升斜率</b><br>晨高上升斜率<br>最高下降斜率 |     | •<br>• |    |
| 斜率范围                                                                                                    | 低                                 | 目标  |        | 最高 |
| 摄氏度/秒                                                                                                    | 0                                 | 1.5 | 3      |    |
| :                                                                                                    | 计算斜率的时间距离:                        | 30  |        |    |
| - 热电偶选择与标签                                                                                                    |                                   |     |        |    |
|                                                                                                    |                                   |     |        |    |
|                                                                                                    |                                   |     |        |    |

- 上图的曲线编辑区域,不是所有的参数都要编辑,这需要 根据要求,有选择性的编辑,参数来源于您的客户或者您 公司品质或工艺部门,也可以是您自己的经验。
- ◆ 设置好后,点保存按钮,返回到第二步界面,确认无误后 保存退出。

## 第三步:开始测试温度曲线

| 请为产品命名并选择制程界限: |                           | 为您的产品命名或选择己有的 |         |  |
|----------------|---------------------------|---------------|---------|--|
| 产品名称:          | My First Product          |               | •       |  |
|                |                           | 调出您预          | 先编辑好的界限 |  |
| 制程界限:          | System Default for Reflow |               | •       |  |
| 应用于:           | 锡膏回流                      |               | •       |  |
| 采样频率:          | 4 Readings Per Secon      | d             | 设定触发温度  |  |
| 炉子名称:          | g                         |               | •       |  |
|                |                           |               | 删除炉子    |  |
| <br>           |                           |               |         |  |
|                |                           |               |         |  |
|                |                           |               |         |  |
|                |                           |               |         |  |
|                |                           |               | -       |  |

- ◆ 填写产品名称,之后,关于此产品的所有温度曲线将保存 到此名称的文件夹里面。
- ◆ 制程界限选择在第二步骤新建的温度曲线工艺文件。
- ◆ 选择好您将要应用的工艺。
- ◆ 采样频率和触发温度非特殊情况可以不用修改。
- ◆ 填写炉子的名称。

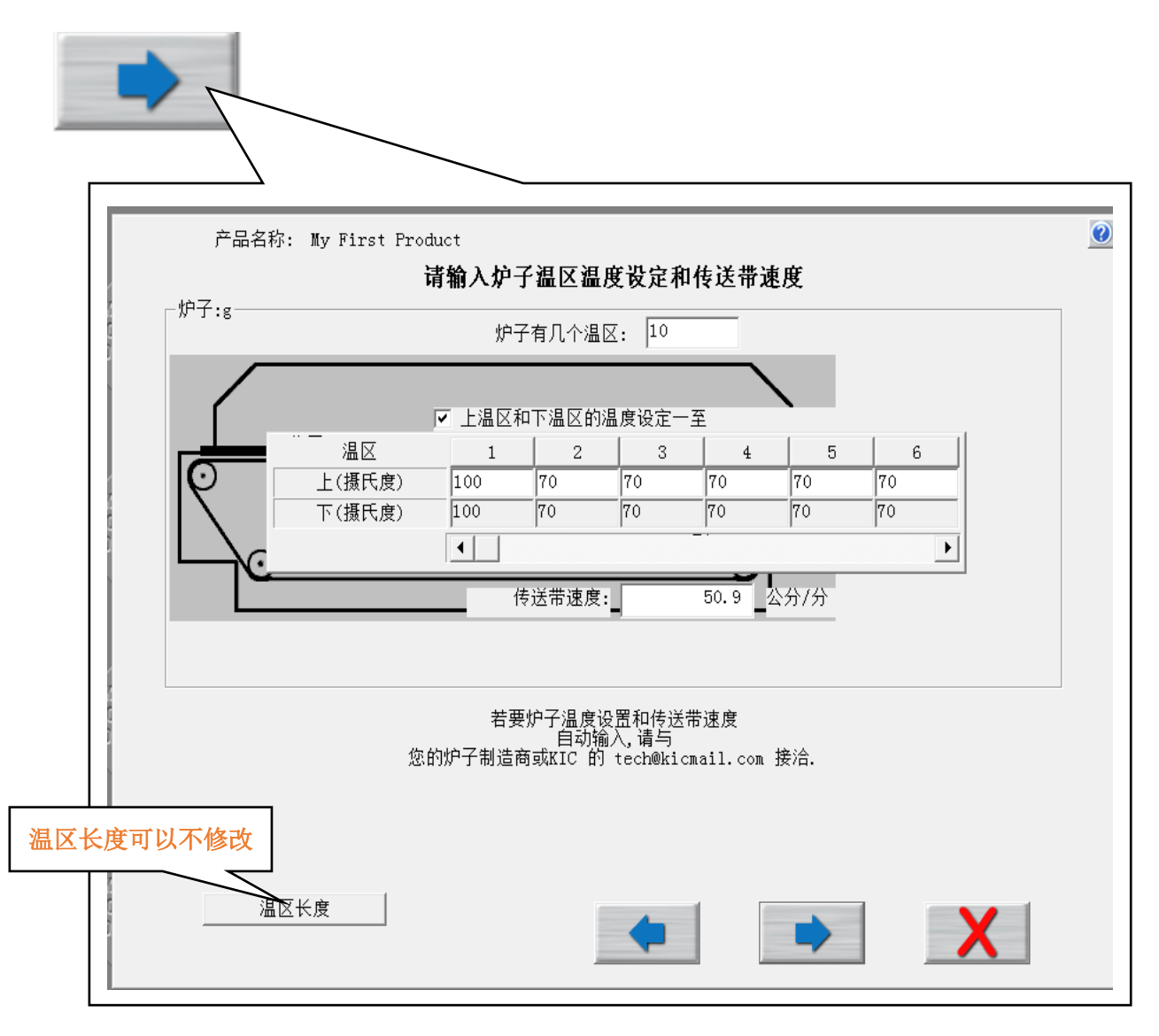

- ◆ 请输入炉子的温区数量。
- ◆ 请输入炉子每个温区的当前温度。
- ◆ 输入炉子链条运输速度。

#### 如何连接回流焊温度测试板

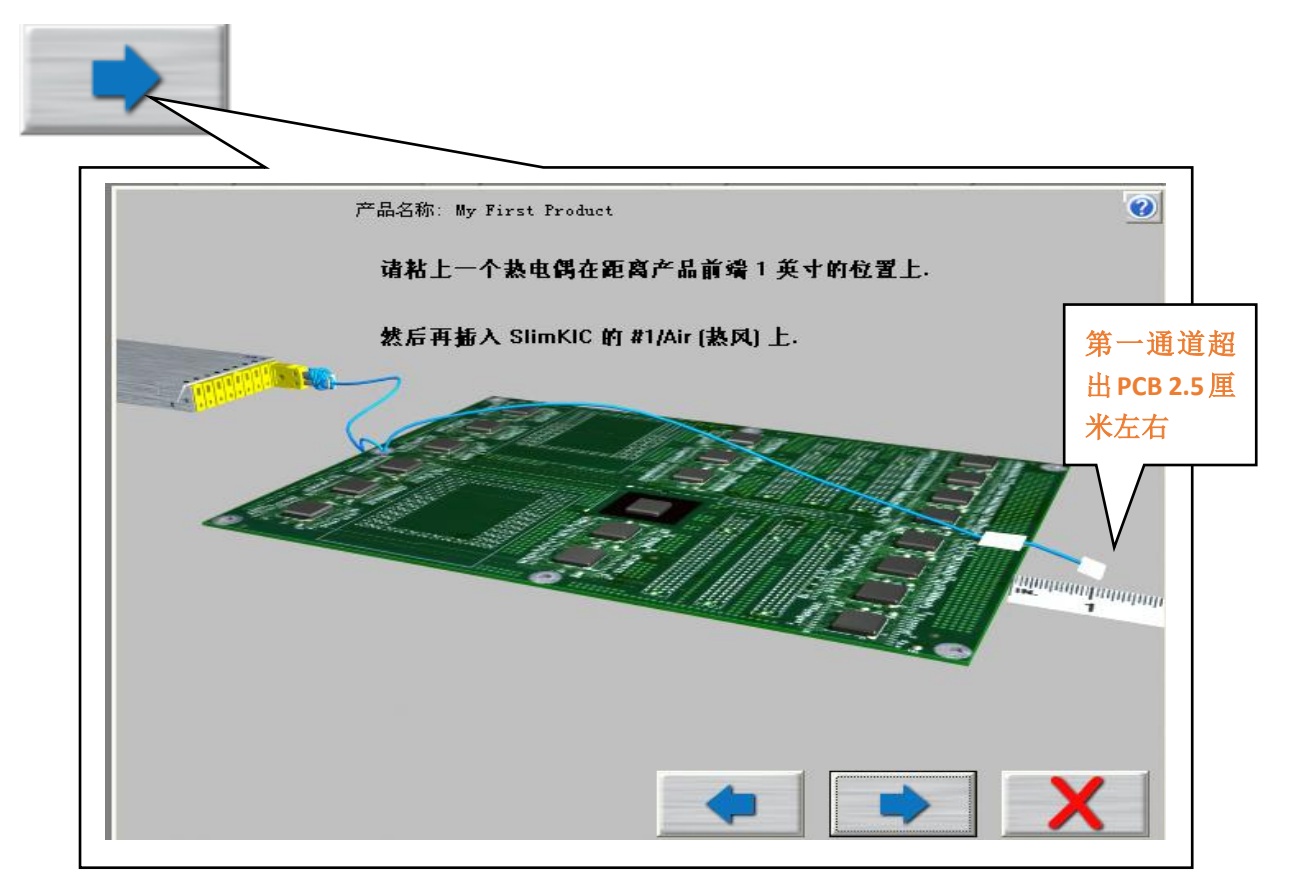

您必须按上图所示,将您的第一个热电偶(AIR)超出 PCB 前方1英寸(2.5 厘米)左右,用红胶或者高温胶纸固定。

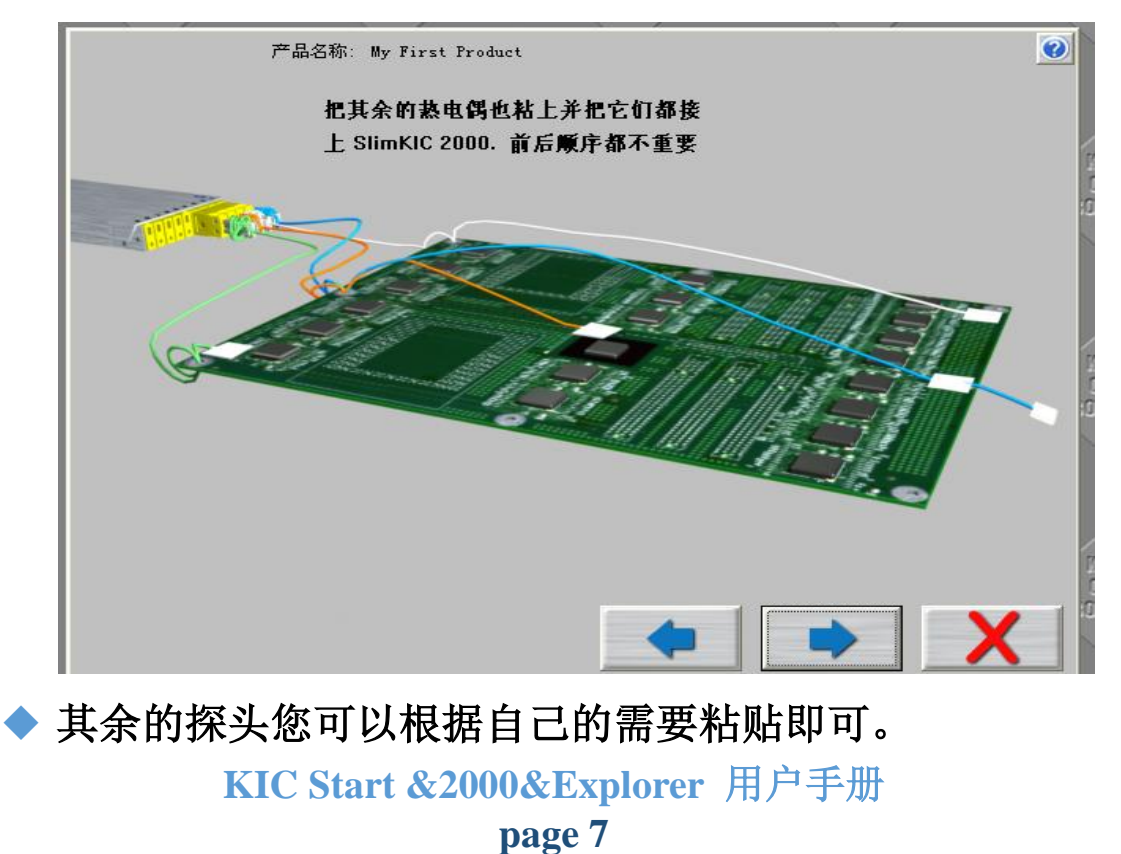

| 产品名称:                  | My First Produc                     | t<br><b>请选</b> : | 择这温度曲约              | <b>ຢ</b> 测试所用到      | 的热电偶:               |        |
|------------------------|-------------------------------------|------------------|---------------------|---------------------|---------------------|--------|
| 」 使用烈电调称<br>实况数据<br>标签 | ☆ (取多二 「「子」<br>TC 1<br>无数据<br>热风热电偶 | TC2 🔽<br>无数据     | TC3 <b>▼</b><br>无数据 | TC4 <b>▼</b><br>无数据 | TC5 <b>▽</b><br>无数据 | TC6 🗖  |
| 实况数据<br>标签             | тст 🗖                               | TC8 🗖            | тсэ 🗖               | TC10 🕅              | TC11 🕅              | TC12 🗖 |
| 使用 SlimKIC 2000        | <br>电池电压 ;<br>                      | 无数据              |                     | SlimKIC             | ; 内部温度              | 无数据    |

- ◆ 按要求做好测试板。
- 选择您插有热电偶的 TC, 如果您的仪器已经打开电源并
   且连接到电脑,在每个 TC 后面会显示当前温度,如果没有温度显示,则表示您的热电偶已经损坏了,损坏的热电
   偶必须更换。
- ◆ 电池电压和仪器内部温度也会显示,电池电压低于 6.8V
   时请更换仪器电池。

# 开始曲线测试

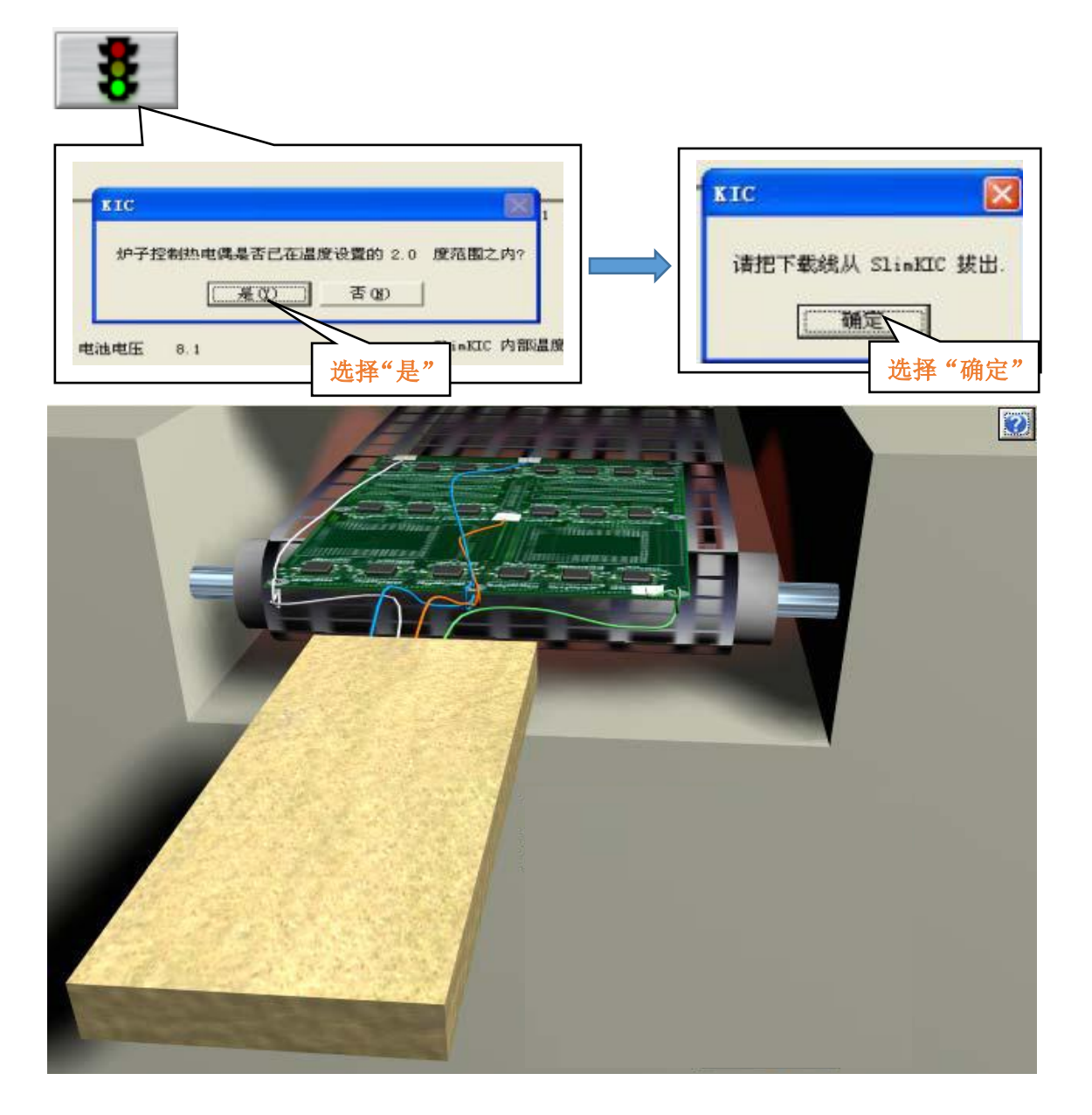

拔掉仪器数据下载线,将仪器放入隔热套内,按图示进行 温度曲线测试,测试完成后,将仪器插上数据下载线并连 接电脑,数据会自动下载并且自动保存到电脑里指定的文 件夹(第三步产品名称),下载完成后曲线会自动显示。

- KIC 炉温测试仪使用注意事项
  - ◆ 仪器的第一通道 (AIR)是温度触发通道(不记录温度 曲线),负责仪器数据记录的启停,必须插热电偶,否 则无法记录温度曲线。
  - ◆ 第一通道热电偶的位置不能跟其他通道混淆,第一通 道热电偶必须固定在测试板的最前方 2.5 厘米在右位 置。
  - ◆ 仪器从开始温度曲线测试到数据下载完成,整个过程 不能关闭电源,否则会造成温度数据丢失。
  - ◆ 如果出现电池电量过低报警,请尽快更换电池,否则 无法测试温度曲线或丢失温度数据。
  - ◆ 如果一切正常,但是测试完成后不能下载温度数据, 请确认您的隔热套是否老化,造成仪器内部温度过高 而无法下载数据,请与代理商洽谈。
  - ◆ 如果你的软件是第一次用,不能与仪器正常通讯, 确认您的硬件与设置仪器的型号是否相符。
  - ◆ 如果您是测试红胶或者更低温度的炉子时,发现无法 读取数据,请重新设定触发温度。
  - ◆ 如果您选用 KIC 来测试波峰焊,建议您购买专用的测试治具。

如果您需要更详细的产品说明,请参看仪器购买时随机的软件光盘。

感谢您选择我们的产品 服务电话:

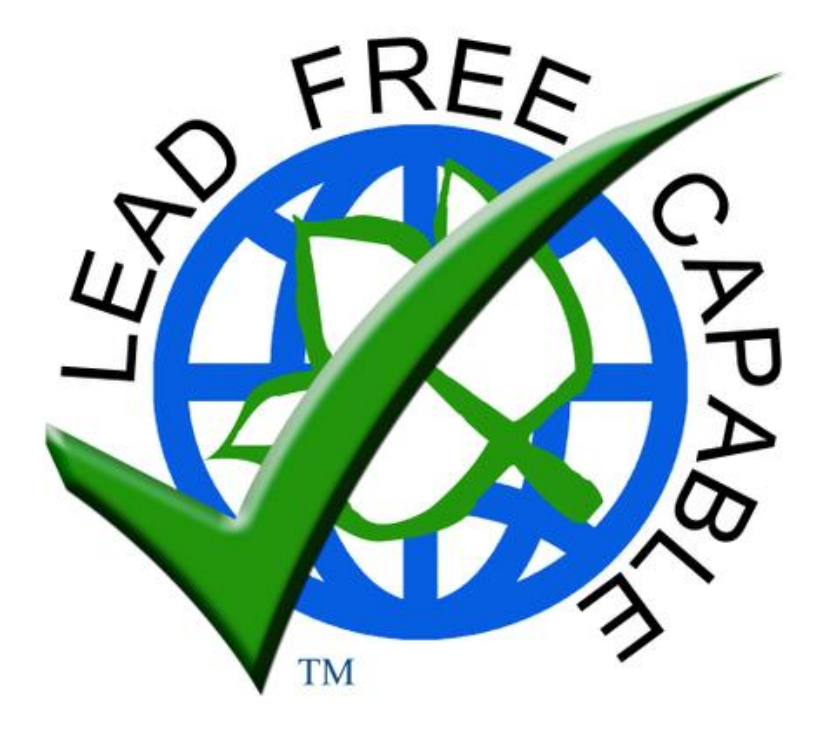

### KIC USA

Sales@kicmail.com asia.sales@kicmail.com tech@kicmail.com www.kicthermal.com

# KIC Eaurope

europe.sale@kicmail.com

europe.tech@kicmail.com www.kicthermal.com

### KIC Asia

asia.tech@kicmail.com www.kic.cn